# **Manual de usuario** Oficina Virtual de la Formación

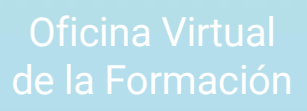

#### MANUAL DE USUARIO DE LA OFICINA VIRTUAL DE LA FORMACIÓN (OVIFOR)

Subdirección General de Formación del Profesorado Secretaria Autonómica de Educación Conselleria de Educación, Cultura, Universidades y Empleo

Marzo de 2025

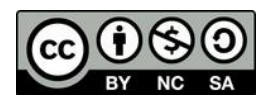

Esta obra está sujeta a una licencia internacional de Reconocimiento No Comercial Compartir Igual 4.0 de Creative Commons

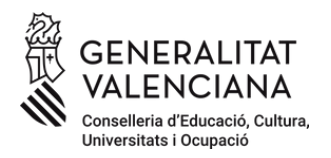

## 1 Acceso a la plataforma OVIFOR

El acceso a la Oficina Virtual para la Formación de la Conselleria de Educación, Cultura, Universidades y Empleo se realiza a través de la dirección <u>https://ovifor.edu.gva.es</u>.

| DNI / NIE           | Identidad Digital                |
|---------------------|----------------------------------|
| DNI / NIF           |                                  |
| R.                  |                                  |
| Contraseña          |                                  |
| P                   |                                  |
| En                  | trar                             |
| Para mayor segurida | ad puede configurar:             |
| Habilitar Dob       | le Factor (2FA)                  |
| Recordar contraseña | Cambiar contraseña               |
| También puede a     | acceder con Cl@ve<br>@ <b>ve</b> |

El usuario de acceso a OVIFOR es el mismo que se utiliza para el acceso al resto de las aplicaciones de la Conselleria de Educación (ITACA, OVID, etc.). Por otro lado, también pueden utilizarse como métodos alternativos de autenticación:

- Cl@ve
- Identidad digital

El artículo 4 de la Orden 65/2012 establece los destinatarios de la formación del profesorado:

- a) El personal docente y el personal técnico educativo con destino en centros educativos no universitarios de la Comunitat Valenciana en los que se impartan las enseñanzas reguladas por la Ley Orgánica de Educación.
- b) Personal docente y personal técnico educativo con destino en centros no universitarios desde los que se presten servicios técnicos de apoyo educativo a los centros indicados en el apartado anterior.
- c) Personal que haya finalizado los grados y máster que conducen a la obtención de la titulación docente, siempre que se encuentren inscritos en alguna de las bolsas de personal docente de la Conselleria de Educación, Formación y Empleo y dicho personal no suponga más del 5 0% de participación en la actividad.

Todo el personal docente y personal educativo con destino en centros sostenidos con fondos públicos dispone de usuario de acceso a ITACA y otras aplicaciones de la Conselleria y puede acceder con este usuario a la plataforma OVIFOR sin necesidad de realizar ningún trámite adicional.

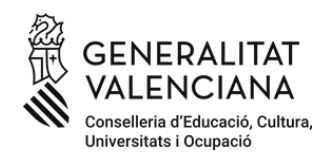

Asimismo, el personal docente y personal técnico educativo detallados en el apartado b) también disponen de usuario y pueden acceder sin necesidad de realizar ningún trámite adicional.

Al personal docente inscrito en algunas de las bolsas especificadas en el apartado c) se le ha creado de manera automática un usuario para el acceso a la plataforma OVIFOR y puede acceder directamente haciendo uso de cualquier de los mecanismos de autenticación habilitados en la plataforma Cl@ve.

El resto de personal docente y no docente detallado en el artículo 4 y que desee tener acceso a la oferta formativa disponible en la plataforma OVIFOR, debe solicitar un usuario de acceso a través del trámite publicado en la sede electrónica de la Generalitat Valenciana y disponible en la dirección:

Solicitud de acceso a la Oficina Virtual de la Formación para la inscripción en actividades de formación permanente convocadas por la Conselleria de Educación, Cultura, Universidades y Empleo - GVA.ES - Generalitat Valenciana

Una vez se ha realizado con éxito el proceso de autenticación en la plataforma se accede a la pantalla de Inicio donde está disponible el acceso a las diferentes funcionalidades de la plataforma.

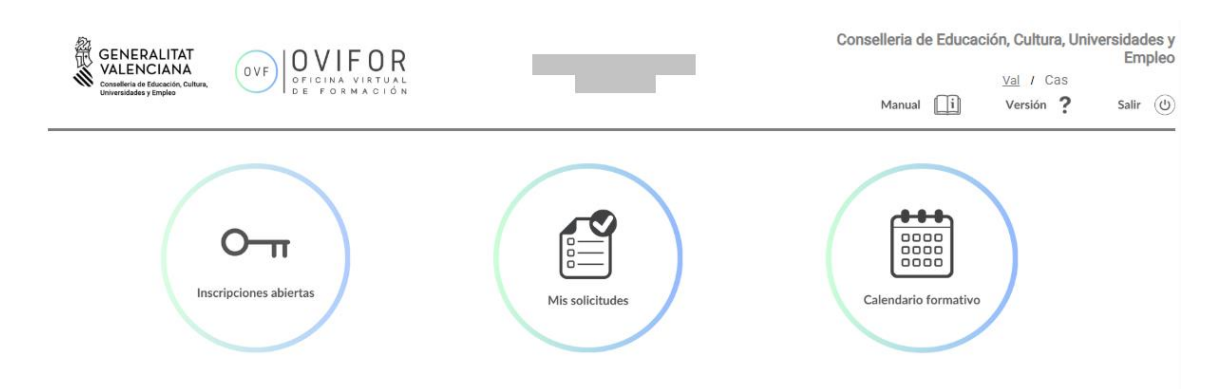

En la cabecera se puede consultar:

- DNI, nombre y apellidos de la persona conectada.
- Cambio de idioma valenciano / castellano.
- Acceso al manual de usuario.
- Consulta de la versión de la aplicación.
- Cierre de sesión a través del botón Salir.

En la zona información tenemos acceso a las tres funcionalidades disponibles en la actualidad:

- Consulta de las acciones formativas que se encuentran actualmente en proceso de inscripción a través del botón **Inscripciones Abiertas**.
- Gestión de las solicitudes realizadas a las diferentes acciones formativas con la posibilidad de confirmar, renunciar a la participación y anular solicitudes presentadas a través de **Mis solicitudes**.

• Consulta de toda la oferta formativa que se encuentra actualmente disponible en la red CEFIRE a través de **Calendario formativo**.

## 2 Mis solicitudes

Desde el apartado Mis solicitudes podemos consultar las inscripciones que hemos realizado en las acciones formativas durante el presente curso académico y gestionar las diferentes acciones a realizar en función del estado de esta.

| < Volver                          | ]                       |                         | 東                      | Mis solicitu | des        |                  |           |           | 🗾 Imprimir     |
|-----------------------------------|-------------------------|-------------------------|------------------------|--------------|------------|------------------|-----------|-----------|----------------|
| <ul> <li>Filtros Activ</li> </ul> | os:                     |                         |                        |              |            |                  |           |           |                |
| Título                            |                         |                         | Cefire                 |              |            | Inicio Curso     | Fin Curso |           |                |
|                                   |                         |                         | Todos                  | Todos 💌      |            |                  | <b>#</b>  | <b>#</b>  |                |
| Ámbito                            | Nivel                   | Área                    | Modalidad              | Localidad    | đ          |                  |           |           | Q Buscar       |
| Todos                             | Todos                   | Todos                   | Todas                  | Todos        | Ŧ          |                  |           |           | 🍾 Limpiar      |
|                                   |                         |                         |                        |              |            |                  |           |           | Registro: 10 💌 |
| INSCRITOS                         | POR CONFIRMAR (EN ESPER | RA) POR CONFIR          | MAR (PRESELECCIONADOS) | CONFIRMA     | OOS CONFIF | RMADOS SIN PLAZA | RENUNCIAS | EXCLUIDOS |                |
| Código                            |                         | Título                  |                        | Inicio       | Fin        | Horas Ub         | icación   | 4         | loción         |
| 25FP32CF006                       | Arquited                | cturas y despliegues er | AWS                    | 24/03/2025   | 11/05/2025 | 30 A d           | istancia  |           | Eliminar       |
| 《 < 1                             | /1 > >                  |                         |                        |              |            |                  |           |           | [1-1/1]        |

En la zona superior disponemos de un buscador con diferentes opciones de filtrado de las acciones formativas:

- **Título**: Título de la acción formativa.
- **Cefire**: Centro de Formación y Recursos que gestiona la acción formativa en la que nos hemos inscrito. Por defecto aparece seleccionado Todos para buscar las acciones de toda la red CEFIRE.
- Inicio / Fin Curso: Fechas de inicio y fin de la acción formativa.
- **Ámbito**: Ámbito de especialización docente a quién va dirigida la acción formativa.
- **Nivel**: Nivel de enseñanza a quién va dirigida la acción formativa.
- **Modalidad**: Permite seleccionar las acciones formativas entre la modalidad de realización de la acción (A distancia, Presencial).
- **Localidad**: En caso de seleccionar Modalidad presencial, permite filtrar por la localidad en la que se celebra la acción formativa.

Una vez establecidos los criterios de búsqueda, pulsando el botón **Buscar** filtramos las acciones formativas que cumplen los criterios establecidos. Pulsando sobre el botón **Limpiar** borramos todos los filtros establecidos y mostramos todas las acciones formativas en las que estamos inscritos.

Las diferentes acciones formativas se muestran agrupadas en pestañas en función del estado en el que se encuentran las acciones formativas.

• **Inscritos**: Muestra las acciones formativas en las que nos hemos inscrito, pero todavía no han sido publicadas las listas provisionales de personas seleccionadas.

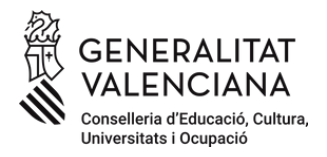

| INSCRITOS   | POR CONFIRMAR (EN ESPERA) | POR CONFIRMAR (PRESELECCIONADOS) | CONFIRMA   | DOS CON      | IFIRMADO | S SIN PLAZA | RENUNCIAS | EXCLUIDOS |         |
|-------------|---------------------------|----------------------------------|------------|--------------|----------|-------------|-----------|-----------|---------|
| Código      |                           | Inicio                           | Fin        | Fin Horas Ub |          | ación       |           | Acción    |         |
| 25FP32CF006 | Arquitecturas             | 24/03/2025                       | 11/05/2025 | 30           | A dis    | stancia     |           | Eliminar  |         |
| < < 1       | /1 > >                    |                                  |            |              |          |             |           |           | [1-1/1] |

A través del botón **Eliminar** podemos anular la inscripción realizada en la acción. Con posterioridad podríamos volver a realizar una nueva inscripción desde la funcionalidad **Inscripciones abiertas**.

 Por confirmar (En espera): Muestra las acciones formativas en las que se ha publicado el listado de personas seleccionadas y en espera, estando activo el proceso de confirmación.

| INSCRITOS   | POR CONFIRMAR (EN ESPERA) | POR CONFIRMAR (PRESELECCIONADOS) | CONFIRM    | DOS CON    | FIRMADO | S SIN PLAZA | RENUNCIAS | EXCLUIDOS  |               |  |
|-------------|---------------------------|----------------------------------|------------|------------|---------|-------------|-----------|------------|---------------|--|
| Código      |                           | Título                           | Inicio     | Fin        | Horas   | Ubio        | ación     | Acción     |               |  |
| 25AI63IN029 | Primeros auxili           | os en el ámbito educativo        | 18/03/2025 | 25/03/2025 | 8       | P           | etrer     | 🖌 Confirma | r 🚫 Renunciar |  |
| 《 < 1       | /1 > >                    |                                  |            |            |         |             |           |            | [1-1/1]       |  |

En el caso de formar parte de la lista de espera provisional, se muestra la acción formativa en esta pestaña y tenemos disponibles dos opciones:

- Confirmar la inscripción en la acción formativa. En este caso la persona pasará a formar parte de la lista de espera de la acción formativa por si se producen renuncias durante el proceso de confirmación que permitan seleccionar nuevas personas.
- Renunciar a la inscripción. En este caso la persona no pasará a formar parte de la lista de espera de la acción formativa. Esta acción no se puede deshacer.
- Por confirmar (Preseleccionados): Muestra las acciones formativas en las que se ha publicado el listado de personas seleccionadas y en espera, estando activo el proceso de confirmación.

| INSCRITOS   | POR CONFIRMAR (EN E SPERA) | POR CONFIRMAR (PRESELECCIONADOS) | CONFIRM    |            | FIRMADO | S SIN PLAZA | RENUNCIAS | EXCLUIDOS   |           |  |
|-------------|----------------------------|----------------------------------|------------|------------|---------|-------------|-----------|-------------|-----------|--|
| Código      |                            | Título                           | Inicio     | Fin        | Horas   | Ubio        | ación     | Acción      |           |  |
| 25AI63IN029 | Primeros auxilio           | os en el ámbito educativo        | 18/03/2025 | 25/03/2025 | 8       | P           | etrer     | 🖌 Confirmar | Renunciar |  |
| 《 < 1       | /1 > >                     |                                  |            |            |         |             |           |             | [1-1/1]   |  |

En el caso de haber sido una de las personas preseleccionadas, se muestra la acción formativa en esta pestaña y tenemos disponibles dos opciones:

- Confirmar la inscripción en la acción formativa. En este caso la persona pasará a formar parte de las personas que han confirmado su participación en la acción formativa.
- Renunciar a la inscripción. En este caso la persona no pasará a formar parte de la lista de personas seleccionadas de la acción formativa. Esta acción no se puede deshacer.
- **Confirmados**: Se muestran las acciones formativas en las que hemos confirmado nuestra participación. No es posible realizar ninguna acción.

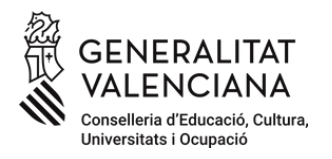

- **Confirmados sin plaza**: Se muestran las acciones formativas en las que hemos confirmado nuestra inclusión en la lista de espera. No es posible realizar ninguna acción.
- **Renuncias**: Se muestran las acciones formativas en las que hemos renunciado a nuestra participación. No es posible realizar ninguna acción.
- **Excluidos**: Se muestran las acciones formativas en las que hemos sido excluidos por no cumplir algunos de los requisitos establecidos para la acción formativa.

## 3 Inscripciones abiertas

Desde el apartado Inscripciones abiertas podemos consultar las acciones formativas de la red CEFIRE en las que se encuentra actualmente abierto el proceso de inscripción.

**IMPORTANTE**: Durante el proceso de implementación de la plataforma OVIFOR, la inscripción en las acciones formativas a través de esta plataforma se realizará de manera gradual y sólo alguna de ellas tendrán habilitada la opción de inscribirse desde OVIFOR. La inscripción en el resto de las acciones se realizará a través de la página actual del CEFIRE: <u>https://cefire.edu.gva.es/sfp/</u>

| < Volver                               |      |       |   |      |   | 🗦 Ins     | cripci | ones Abier | tas |              |   |           |   | Imprimir        |
|----------------------------------------|------|-------|---|------|---|-----------|--------|------------|-----|--------------|---|-----------|---|-----------------|
| <ul> <li>Filtros Activitada</li> </ul> | vos: |       |   |      |   |           |        |            |     |              |   |           |   |                 |
| Título                                 |      |       |   |      |   | Cefire    |        |            |     | Inicio Curso |   | Fin Curso |   | Fin Inscripción |
|                                        |      |       |   |      |   | Todos     |        |            | -   |              |   |           |   |                 |
| Ámbito                                 |      | Nivel |   | Área |   | Modalidad |        | Localidad  |     | Área CDD     |   | Nivel CDD |   | Q Buscar        |
| Todos                                  | -    | Todos | - |      | Ŧ | Todas     | -      |            | -   | Todos        | - | Todos     | - | 🍾 Limpiar       |
|                                        |      |       |   |      |   |           |        |            |     |              |   |           |   | Registro: 10    |

En la parte superior disponemos de un buscador con diferentes opciones de filtrado de las acciones formativas:

- Título: Título de la acción de la acción formativa.
- **Cefire**: Centro de Formación y Recursos que gestiona la acción formativa en la que nos hemos inscrito. Por defecto aparece seleccionado Todos para buscar las acciones de toda la red CEFIRE.
- Inicio / Fin Curso: Fechas de inicio y fin de la acción formativa.
- Fin de inscripción: Fecha tope para la inscripción en la acción formativa.
- **Ámbito**: Ámbito de especialización docente a quién va dirigida la acción formativa.
- **Nivel**: Nivel de enseñanza a quién va dirigida la acción formativa.
- **Modalidad**: Permite seleccionar las acciones formativas entre la modalidad de realización de la acción (A distancia, Presencial).
- **Localidad**: En caso de seleccionar Modalidad presencial, permite filtrar por la localidad en la que se imparte la acción formativa.
- Área CDD / Nivel CDD: Filtrar las acciones formativas que permiten acreditar algunos de las áreas/ niveles de la Competencia Digital Docente.

Una vez establecidos los criterios de búsqueda, pulsando el botón **Buscar** filtramos las acciones formativas que cumplen los criterios establecidos. Pulsando sobre el botón

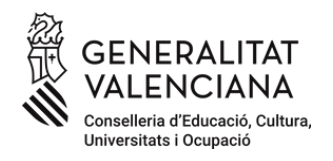

**Limpiar** borramos todos los filtros establecidos y mostramos todas las acciones formativas en las que estamos inscritos.

Adicionalmente, podemos seleccionar el número de **Registros** a mostrar en pantalla (10, 20, 50) e imprimir el listado de acciones formativas seleccionadas a través del botón **Imprimir**.

| Código        | Titulo                                                                      | Inicio Curso | Fin Curso  | Horas | Ubicación   | Fin Inscripción | Estado        |
|---------------|-----------------------------------------------------------------------------|--------------|------------|-------|-------------|-----------------|---------------|
| 25CR97IN005   | AULES. Gestores de cursos en línea                                          | 17/03/2025   | 13/04/2025 | 20    | A distancia | 09/03/2025      | Inscripción 📑 |
| 25AI99IN016   | Jornadas Paideía 2025: enfoque de derechos en la infancia y la adolescencia | 21/03/2025   | 03/04/2025 | 15    | Alcoi       | 06/03/2025      | Inscripción 📑 |
| 25FP27CF007   | Aprende KNX practicando. Nivel 2                                            | 21/03/2025   | 09/05/2025 | 40    | A distancia | 09/03/2025      | Inscripción 📑 |
| 25FP37CF015   | Introducción a la evaluación de muestras citológicas                        | 21/03/2025   | 11/04/2025 | 20    | València    | 06/03/2025      | Inscripción 📑 |
| 25AL77IN003   | La integración de la Realidad Aumentada (RA) en el aula                     | 24/03/2025   | 31/03/2025 | 15    | A distancia | 05/03/2025      | Inscripción 📑 |
| 25EIBS99IN034 | Kit avanzado de pedagogía hospitalaria. 5ª edición                          | 24/03/2025   | 05/05/2025 | 30    | A distancia | 12/03/2025      | Inscripción 📑 |
| 25FP20CF009   | Fitness en Sala de Entrenamiento Polivalente                                | 24/03/2025   | 12/04/2025 | 30    | A distancia | 09/03/2025      | Inscripción 📑 |
| 25FP27CF008   | Introducción a Docker para Electricidad y Electrónica                       | 24/03/2025   | 11/05/2025 | 30    | A distancia | 09/03/2025      | Inscripción 📑 |
| 25FP27CF009   | Sistemas IoT industriales con pasarelas eWON                                | 24/03/2025   | 11/05/2025 | 30    | A distancia | 09/03/2025      | Inscripción 📑 |
| 25FP27CF010   | Sistemas de visión artificial. Nivel básico                                 | 24/03/2025   | 11/05/2025 | 35    | Alcoi       | 09/03/2025      | Inscripción 📑 |
| 《 < 1         | /5 > >>                                                                     |              |            |       |             |                 | [1 - 10 / 48] |

Las acciones formativas mostradas permiten dos acciones:

- Pulsando sobre el código de la acción formativa mostrado en la primera columna podemos acceder a toda la información de la acción formativa.
- Pulsando sobre la opción **Inscripción** mostrada en la última columna accedemos directamente al proceso de inscripción en la acción formativa.

#### 3.1 Detalle de la acción formativa

La ficha de la acción formativa permite consultar toda la información relativa a la acción, así como proceder al proceso de inscripción en el caso de que se encuentre activo el proceso de inscripción.

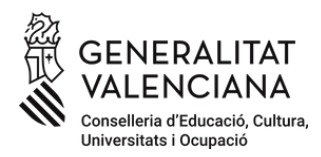

|           |                  |                           | Ofertado por    | Cefire de formación pr | rofesional, enseñanza | s artísticas y deporti | ivas |       |            |           |       |       | ĺ   |  |
|-----------|------------------|---------------------------|-----------------|------------------------|-----------------------|------------------------|------|-------|------------|-----------|-------|-------|-----|--|
|           |                  | Datos gene                | erales          |                        |                       |                        |      |       | <u>_</u> C | alendario | ) _   |       |     |  |
|           | Área             | Fam. Electricidad v elect | ónica           |                        |                       |                        | <    |       |            | 2025      |       |       | >   |  |
|           | Fecha de inicio  | 24 de marzo de 2025       |                 |                        |                       | 1                      | lun  | mar   | mié        | jue v     | vie   | sáb   | dom |  |
|           | Fecha de fin     | 11 de mayo de 2025        |                 |                        |                       |                        | 24   | 25    | 26         | 27        | 28    | mar 1 | 2   |  |
|           | Duración         | 30 horas                  |                 |                        |                       |                        | 3    | 4     | 5          | 6         | 7     | 8     | 9   |  |
|           | Plazas           | 40 (más de 80 inscripcio  | nes realizadas) |                        |                       |                        | 10   | 11    | 12         | 13        | 14    | 15    | 16  |  |
|           | Realizado en     | Sesiones a distancia      |                 |                        |                       |                        | 17   | 18    | 19         | 20        | 21    | 22    | 23  |  |
|           |                  | ALFREDO RAFAEL VICE       | L VICENTE BOIX  |                        |                       |                        |      |       | 26         | 27        | 28    | 29    | 30  |  |
|           | Coordinación     | MARÍA GLORIA MUÑOZ        | GONZÁLEZ        |                        | - I.                  |                        | 31   | abr 1 | 2          | 3         | 4     | 5     | 6   |  |
|           |                  | MIGUEL ANGEL LAFUE        | NTE ALONSO      |                        | •                     |                        |      |       |            |           |       |       |     |  |
|           | Plazos de inscri | pción                     |                 | Horario                |                       |                        |      |       | F          | onentes   |       |       |     |  |
| cio       | 03 de feb        | rero de 2025              |                 | 24/03/2025             |                       |                        |      | ŝ     | ERGIO      | GARCIA    | BAREA |       |     |  |
| cripció   | n                |                           |                 | 11/05/2025             |                       |                        |      |       |            |           |       |       |     |  |
| inscrip   | oción 09 de mai  | rzo de 2025               |                 |                        |                       |                        |      |       |            |           |       |       |     |  |
| n confiri | mación 16 de mai | rzo de 2025               |                 |                        |                       |                        |      |       |            |           |       |       |     |  |
| vos       | CONTENIDOS       | MATERIAL DIDÁCTICO        | DIRIGIDO A      | COMPETENCIAS           | CONDICIONES           | OBSERVACIONE           | s    |       |            |           |       |       |     |  |

La información mostrada para cada acción formativa es:

- Datos generales de la acción: área, fechas de realización, duración, plazas y número de inscripciones realizadas, modalidad de realización y coordinadores/as de la acción formativa.
- Plazos de inscripción: fechas de inicio y fin de la inscripción y fecha de fin del proceso de confirmación.
- Ponentes de la acción formativa.
- Calendario de sesiones.
- Horario de realización de las sesiones.
- Información adicional del curso: objetivos, contenidos, material didáctico, perfil profesional al que va dirigida la acción formativa, requisitos de inscripción y áreas de la competencia digital docente alcanzadas con la acción formativa.

#### 3.2 Inscripción en la acción formativa

A través del botón **Inscribirse** habilitado en el buscador de inscripciones abiertas y en la zona superior derecha de la ficha de la acción formativa podemos realizar el proceso de inscripción.

| Volver | 📰 Ficha del curso                                                                     | Inscribirse |
|--------|---------------------------------------------------------------------------------------|-------------|
|        | Curso a distancia 25FP27CF008 - Introducción a Docker para Electricidad y Electrónica |             |

Una vez pulsado el botón **Inscribirse** se muestra una pantalla donde introduciremos los datos necesarios para confirmar nuestra inscripción:

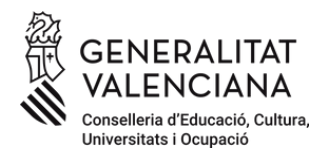

📄 Inscripción al curso

|               | Curso a distancia 25FP27CF008 - Introducción a Docker para Electricidad y Electrónica |   |
|---------------|---------------------------------------------------------------------------------------|---|
|               | Ofertado por Cefire de formación profesional, enseñanzas artísticas y deportivas      |   |
| NIF/NIE       |                                                                                       |   |
| Nombre        | Teléfono                                                                              |   |
| Apellidos     | Correo Electrónico                                                                    | 6 |
| Centro *      | Localidad *                                                                           |   |
| Especialidad  | Cargo                                                                                 | • |
| Situación     |                                                                                       |   |
| Observaciones |                                                                                       |   |
|               |                                                                                       |   |

La plataforma OVIFOR introduce por defecto los datos del usuario que está realizando la inscripción: NIF, Nombre, Apellidos y Correo Electrónico. Adicionalmente es obligatorio introducir el Centro en el que se encuentra actualmente la persona y la localidad del centro. Adicionalmente se puede introducir otra información que acredite los requisitos establecidos para la convocatoria: Especialidad, Situación, Cargo en el centro y Observaciones.

Pulsando el botón **Confirmar** procederemos a realizar la inscripción en la acción formativa. Si el proceso se realiza correctamente se envía un correo electrónico a la cuenta introducida con los datos de la acción formativa y podremos consultar la inscripción desde el apartado **Mis solicitudes**.

En el caso de que ya hayamos realizado una inscripción en la acción formativa se muestra un mensaje de error avisando de la duplicidad.

| Atención                                               |         |  |  |  |  |  |  |  |  |  |
|--------------------------------------------------------|---------|--|--|--|--|--|--|--|--|--|
| A Ya existe una solicitud a su nombre para este curso. |         |  |  |  |  |  |  |  |  |  |
|                                                        | Aceptar |  |  |  |  |  |  |  |  |  |

### 4 Calendario formativo

El Calendario Formativo de OVIFOR permite consultar toda la oferta formativa planificada desde la red CEFIRE. Se trata de una oferta que está en continuo proceso de actualización con lo que es posible que algunas acciones formativas que vayan a realizarse en los próximos meses todavía no estén disponibles desde el calendario formativo.

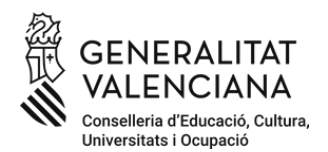

| <ul> <li>Filtros Activo</li> </ul> | 8:          |                      |           |                       |         |                       |       |              |                  |               |           |             |             |             |           |
|------------------------------------|-------------|----------------------|-----------|-----------------------|---------|-----------------------|-------|--------------|------------------|---------------|-----------|-------------|-------------|-------------|-----------|
| Titulo                             |             |                      |           |                       |         | Cefire                |       |              |                  | Inicio Curs   | 0         | Fin Curso   | L           | ocalidad    |           |
|                                    |             |                      |           |                       |         | Todos                 |       |              | -                |               | <b>61</b> | 1           | 1           | Todos       | -         |
| Ambito                             |             | Nivel                |           | Area                  |         | Estados               |       | Modalidad    |                  | Área CDD      |           | Nivel CDD   |             | Q Buscar    |           |
| Todos                              | -           | Todos                | -         | Todos                 | T       | Todos                 | Todas | -            | Todos            | •             | Todos     | •           | 🍾 Limpiar   |             |           |
|                                    |             |                      |           |                       |         |                       |       |              |                  |               |           |             |             | Registro:   | 10 👻      |
| Código                             | Titulo      |                      |           |                       |         |                       |       | Inicio Curso | Fi               | in Curso      | Horas     | Ubicación   |             | Estado      |           |
| 25NU66EA006                        | FPA en re   | d: currículo y com   | unidad    |                       |         |                       |       | 27/01/2025   | 31               | /03/2025      | 20        | Nucia (La)  |             | Realización |           |
| 25VA10IN001                        | Desarrollo  | o de la responsabil  | idad per  | sonal y social en las | clase   | s de Educación Física |       | 27/01/2025   | 07               | /04/2025      | 30        | A distancia |             | Realizació  | ón        |
| 25FP32CF003                        | Introducci  | ón a Docker y Kub    | ernetes   |                       |         |                       |       | 27/01/2025   | 09               | /03/2025      | 30        | A distancia | Realización |             |           |
| 25FP32CF004                        | GNS3. Vi    | rtualización de sist | emas, e   | quipos y redes        |         |                       |       | 27/01/2025   | 27/01/2025 30/03 |               |           | A distancia |             | Realizació  | ón        |
| 25FP27CF001                        | Comunica    | ciones industriale:  | s con Pl  | .C e introducción al  | loT ind | lustrial              |       | 27/01/2025   | 16               | /03/2025 35   |           | Alacant     | Realización |             | ón        |
| 25FP27CF002                        | EPLAN E     | lectric P8: Software | e de dis  | eño eléctrico         |         |                       |       | 27/01/2025   | 09               | )9/03/2025 30 |           | A distancia |             | Realizació  | ón        |
| 25FP43CF020                        | La digitali | zación y la sosteni  | bilidad ( | en la empresa de ho   | y: caso | os de éxito           |       | 28/01/2025   | 11               | 1/04/2025 10  |           | A distancia |             | Realizació  | ón        |
| 25VA77IN001                        | Alimentad   | ión y medio ambie    | nte       |                       |         |                       |       | 28/01/2025   | 04               | /03/2025      | 20        | A distancia |             | Realizació  | ón        |
| 25GA98ES004                        | Diseño de   | e Situaciones de Aj  | prendiza  | ije competenciales e  | inclus  | ivas                  |       | 28/01/2025   | 16               | 6/03/2025     | 30        | A distancia |             | Realizació  | ón        |
| 25NU75IN006                        | Introducci  | ón y experiencias    | en la co  | munidad educativa     | eTwinn  | ing                   |       | 29/01/2025   | 05               | 5/03/2025     | 20        | A distancia |             | Realizació  | ón        |
| 《 < 2                              | / 16        | > >>                 |           |                       |         |                       |       |              |                  |               |           |             |             | [ 11 - 20   | 0 / 155 ] |

En la parte superior disponemos de un buscador con diferentes opciones de filtrado de las acciones formativas:

- **Título**: Título de la acción de la acción formativa.
- **Cefire**: Centro de Formación y Recursos que gestiona la acción formativa en la que nos hemos inscrito. Por defecto aparece seleccionado Todos para buscar las acciones de toda la red CEFIRE.
- Inicio / Fin Curso: Fechas de inicio y fin de la acción formativa.
- Fin de inscripción: Fecha tope para la inscripción en la acción formativa.
- **Ámbito**: Ámbito de especialización docente a quién va dirigida la acción formativa.
- **Nivel**: Nivel de enseñanza a quién va dirigida la acción formativa.
- **Modalidad**: Permite seleccionar las acciones formativas entre la modalidad de realización de la acción (A distancia, Presencial).
- **Localidad**: En caso de seleccionar Modalidad presencial, permite filtrar por la localidad en la que se imparte la acción formativa.
- Área CDD / Nivel CDD: Filtrar las acciones formativas que permiten acreditar algunos de las áreas/ niveles de la Competencia Digital Docente.

Una vez establecidos los criterios de búsqueda, pulsando el botón **Buscar** filtramos las acciones formativas que cumplen los criterios establecidos. Pulsando sobre el botón **Limpiar** borramos todos los filtros establecidos y mostramos todas las acciones formativas en las que estamos inscritos.

Adicionalmente, podemos seleccionar el número de **Registros** a mostrar en pantalla (10, 20, 50) e imprimir el listado de acciones formativas seleccionadas a través del botón **Imprimir**.

El listado de acciones formativas permite:

- Acceder al detalle de la acción formativa pulsando en el código de la acción.
- Consultar el título, fechas de realización, número de horas y lugar de realización.

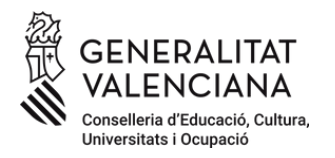

• Consultar el estado de la acción formativa: Inicial, Inscripción, Confirmación, Listados definitivos, Realización.

#### 4.1 Listados de participantes

Desde el **Calendario Formativo** se pueden consultar los listados provisionales y definitivos de participantes admitidos y en espera cuando la acción formativa se encuentra en la fase de confirmación o de listados definitivos.

En ese momento se habilita un botón en la parte superior de la Ficha de la acción formativa que permite mostrar los listados de participantes.

| < Volver                                                            | Ficha del curso             |                 |  |  |  |  |  |
|---------------------------------------------------------------------|-----------------------------|-----------------|--|--|--|--|--|
| Taller 25AI44EA001 - Orientación académica y sociolaboral en la FPA |                             |                 |  |  |  |  |  |
|                                                                     | Ofertado por CEFIRE d'Alcoi | <b>Imprimir</b> |  |  |  |  |  |

Los listados muestran diferenciados el personal que ha sido seleccionado y el que se encuentra en lista de espera tanto de manera provisional, como definitiva. En los listados se muestran sólo las iniciales del nombre y apellidos y una parte de DNI/NIE para ocultar la identidad de las personas participantes.

| < Volver                                                                    |                       | 🗾 Imprimir                       |                           |           |           |                        |  |  |
|-----------------------------------------------------------------------------|-----------------------|----------------------------------|---------------------------|-----------|-----------|------------------------|--|--|
| Inscripciones en Orientación académica y sociolaboral en la FPA / 50 plazas |                       |                                  |                           |           |           |                        |  |  |
|                                                                             |                       |                                  |                           |           |           | Registros: 10 💌        |  |  |
| CONFIRMADOS                                                                 | CONFIRMADOS SIN PLAZA | POR CONFIRMAR (PRESELECCIONADOS) | POR CONFIRMAR (EN ESPERA) | RENUNCIAS | EXCLUIDOS |                        |  |  |
|                                                                             | Orden                 | Apellidos, Nombre                | DNI                       |           |           | Estado de la solicitud |  |  |
|                                                                             | 1                     | D. G., M.                        | ****8888*                 |           |           | Confirmado en espera   |  |  |
|                                                                             | 2                     | P. O., C.                        | ****1111*                 |           |           | Confirmado en espera   |  |  |
|                                                                             | 3                     | S. M., V.                        | ****2222*                 |           |           | Confirmado en espera   |  |  |
|                                                                             | 4                     | H. M., M.                        | ****3333*                 |           |           | Confirmado en espera   |  |  |
|                                                                             | 5                     | B. V., A.                        | ****6666*                 |           |           | Confirmado en espera   |  |  |
|                                                                             | 6                     | B. C., M.                        | ****1111*                 |           |           | Confirmado en espera   |  |  |
|                                                                             | 7                     | S. B., P.                        | ****7777*                 |           |           | Confirmado en espera   |  |  |
|                                                                             | 8                     | G. R., L.                        | ****3333*                 |           |           | Confirmado en espera   |  |  |
|                                                                             | 10                    | L. M., M.                        | *****0000*                |           |           | Confirmado en espera   |  |  |
|                                                                             | 13                    | M. R., R.                        | ****9999*                 |           |           | Confirmado en espera   |  |  |
| 《 < 1                                                                       | /5 > >>               |                                  |                           |           |           | [1-10/47]              |  |  |

El proceso de confirmación o renuncia a la plaza asignada debe realizarse desde la opción **Mis solicitudes**.